# TRANSFORMER BANK TRAINING INSTALLATION GUIDE

#### I. Software Installation

The 3D Transformer Simulator is shipped as an electronic download deployed via a ZIP file from our ftp site. Follow the instructions below to install the necessary programs and launch the simulation.

- a. Download the ZIP file to a convenient location on your PC. We recommend your desktop. Once the installation is complete, the downloaded ZIP file will no longer be required.
- b. Unzip the ZIP file. After decompression, two files will be available:
  - i. Transformer\_Simulator\_X.X.X\_Company\_Name.3dve
    - ii. 3DVoyager X.X.XXX Setup.msi
- c. Double-click the 3DVoyager MSI file to install the Software. 3DVoyager will give your system the capability to experience 3D simulators developed by 3DInternet (3DVE files).
- d. Follow the prompts to complete the installation of 3DVoyager.

| Storoyager 2.0      |                                  |                                                                                   |
|---------------------|----------------------------------|-----------------------------------------------------------------------------------|
|                     | Installing 3DVoyager 2.0         |                                                                                   |
| 3Dinternet          | 3DVoyager 2.0 is being installed |                                                                                   |
| Simulation Training | Photosiuk                        |                                                                                   |
|                     |                                  |                                                                                   |
| Cancel Tobb Next >  |                                  | 1월 3DYoyager 2.0                                                                  |
|                     |                                  | Installation Complete                                                             |
|                     |                                  | 3DVoyager 2.0 has been successfully installed                                     |
|                     |                                  | Click "Close" to exit.                                                            |
|                     | Cancel Sola New S                |                                                                                   |
|                     |                                  |                                                                                   |
|                     |                                  | Please use Windows Update to check for any citical updates to the .NET Framework. |
|                     |                                  | Carrolf Core                                                                      |
|                     |                                  | 3DInternet.com                                                                    |

1-800-442-5299

## TRANSFORMER BANK TRAINING

## **INSTALLATION GUIDE**

e. To launch the Transformer Simulator, double-click the Transformer 3DVE file. This file stores the simulation. We recommend that you move this file to a safe and convenient location on your PC, since you will need it whenever you want to load the simulation.

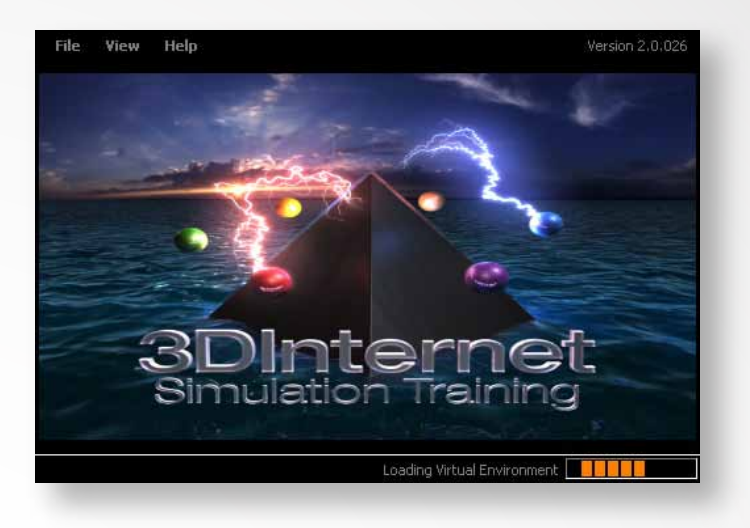

### II. Registering the Transformer Simulator

The dialog window below will be visible the very first time the Transformer Simulator is launched. The e-mail that this document is attached to should detail your bundle key and password. Select the "Bundle Key" option and then enter the bundle key and password. Make sure you read the terms and conditions before selecting "I Agree". Click the "Register" button to register the Software.

| Simulation Registration                                                                                                    | ×                                                                 |
|----------------------------------------------------------------------------------------------------|-------------------------------------------------------------------|
| This Simulation Requires Registration                                                                                                    |                                                                   |
| Please fill in the details below. You will not be asked to do this again unless 3DVoyager 2.0 is uninstalled.                                                                                                    |                                                                   |
| What Type of Key Do You Have? <u>Click Here To Request a Key</u>                                                                                                    | Select the "Bundle Key                                            |
| Registration Key Bundle Key Demo Key                                                                                                    |                                                                   |
| 2. E                                                                                                    | Enter the bundle key and password details                         |
| Password:                                                                                                    |                                                                   |
| TERMS AND CONDITIONS FOR USE, REPRODUCTION, AND DISTRIBUTION<br>This 3DInternet Inc. ("3DInternet") End User License Agreement accompanies the 3DVoyager 2.0<br>product and related explanatory materials ("Software"). The term "Software" also shall include any<br>upgrades, modified versions or updates of the Software licensed to you by 3DInternet. Please read<br>this Agreement carefully. At the end, you will be asked to accept this agreement and continue to<br>install or, if you do not wish to accept this Agreement, to decline this agreement, in which case you will<br>not be able to use the Software.<br>OWNERSHIP AND LICENSES<br>All right, title and interest in and to the Virtual Content and 3DInternet Engine and Documentation and | iII                                                               |
| and Documentation shall be owned by 3DInternet. Notwithstanding the foregoing, Licensee shall ow all copyright in all material that it provides to 3Dinternet, whether included within the Virtual 3. F                                                                                                    | e<br>wn<br>Read the terms and conditions.<br>Then click "I Agree" |
| Reg                                                                                                    | gister 4. Click the "Register" button                             |
|                                                                                                    | 3DInternet                                                        |

www.3DInternet.com 1-800-442-5299

## TRANSFORMER BANK TRAINING INSTALLATION GUIDE

#### III. Transferring Licenses

Once a Simulator is registered, it can be transferred from PC to PC easily. Follow the steps below:

- a. Locate the PC that you want to transfer the license from.
- b. Double-click the **3DVoyager 2.0** icon from the desktop. If it is not there then try **Program Files -> 3DInternet -> 3DVoyager 2.0**.
- c. After 3DVoyager has loaded, select the "License Manager" from the "View" menu item.

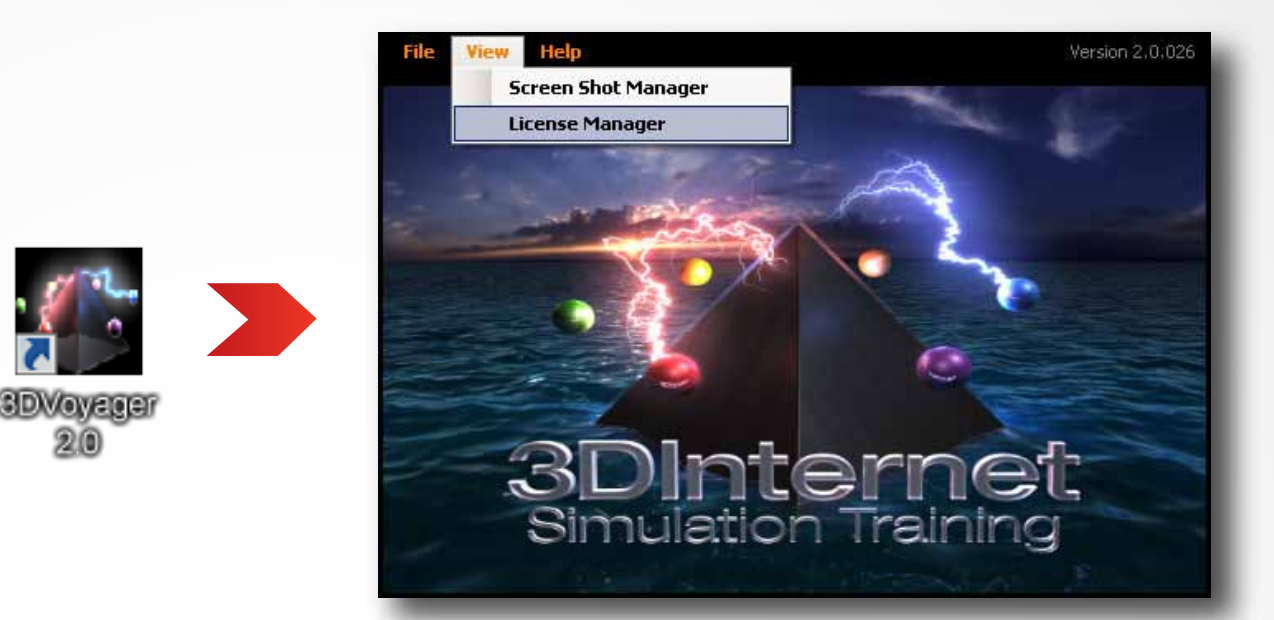

d. A screen will appear which will detail all of the registered Simulators on your machine. Click the "Transfer License" button under the license you wish to transfer.

| 🕼 License Manager                                  |                          |  |
|----------------------------------------------------|--------------------------|--|
| The Following Transferable Licenses Are Installed: |                          |  |
| Transformer Ban                                    | k Simulator              |  |
| First Name:                                        | Allan                    |  |
| Last Name:                                         | Doubinin                 |  |
| Company:                                           | 3DInternet               |  |
| Licenses in Use:                                   | 1 of 100 Used            |  |
|                                                    | Transfer License         |  |
|                                                    |                          |  |
|                                                    | Machine Properties Close |  |
| -                                                  |                          |  |

- e A dialog box will appear to confirm the transfer. Click the "Yes" button. This will free up a license.
- f. Locate the PC you want to install the Simulator license to. Follow the installation and registration steps in sections I and II of this document.

| Transfer | License                                                                                                    |  |  |
|----------|----------------------------------------------------------------------------------------------------|--|--|
| 2        | This license will be removed from the current system so that it can be installed onto another computer.<br>Do you wish to proceed? |  |  |
|          | Yes No                                                                                                    |  |  |
| -        |                                                                                                    |  |  |

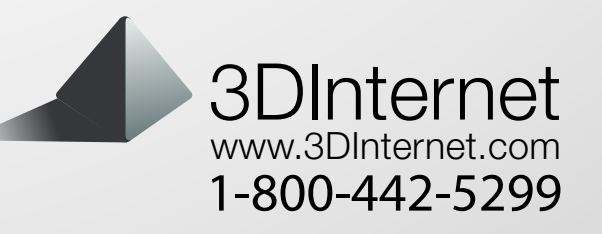